# cricket

# **Quick Start Guide**

SAMSUNG Galaxy S10

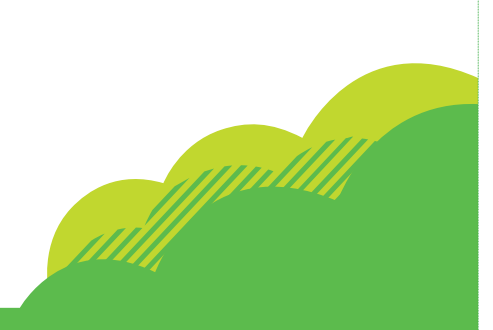

# More information

#### On the web

Detailed support information, including device specifications and full user manual, are available at www.cricketwireless.com/ support/devices.

#### On the phone

Call Customer Care at 1-855-246-2461

- · Dial 611 from your phone

#### Accessories

Cricket offers a full line of accessories. For more information, go to www.cricketwireless.com/shop/ accessories or visit your local Cricket retailer.

Product meets FCC Radio Frequency Exposure Guidelines-FCC ID A3LSMG973U. This device complies with Part 15 of the FCC Rules. Operation is subject to the following two conditions: (1) this device may not cause harmful interference, and (2) this device must accept any interference received, including interference that may cause undesired operation. Google, Android, and Google Play are trademarks of Google, LLC. © 2019 Samsung Electronics America, Inc. Samsuna and Galaxy S. are all trademarks of Samsung Electronics Co., Ltd. Screen images simulated. Appearance of device may vary.

© 2019 Cricket Wireless LLC. All rights reserved. Cricket and the Cricket loao are reaistered trademarks under license to Cricket Wireless LLC

Printed in Korea GH68-49896A

# Getting to know your Galaxy S10

#### Unlocking your phone

Press the **Power/Lock** key on the side of the phone and swipe up on the screen.

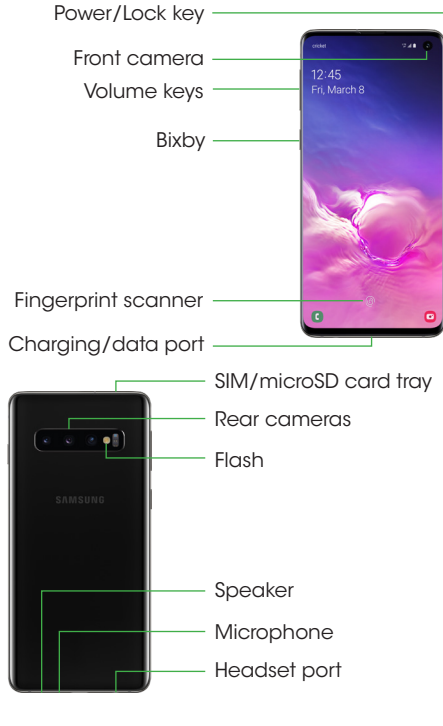

To view the User Manual on the device, tap Settings 🙆 > Help [

e 🥑

. . . . . .

@ # \$ % ^ &

trick Milton

#### Send a message 1. From the Home screen. tap Messages 💬 > New message 👝

2. Enter a phone number or contact name in the Recipient field.

Messages

3. Tap Enter message and enter your text. • Tap + to select an attachment.

• Touch and hold 🕪 to create an audio message.

• Tap 📴 to add a sticker or a GIF.

4. Tap 🕢 to send the message.

Please don't text and drive.

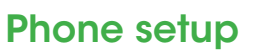

Inserting a SIM/microSD card Your SIM card may be pre installed.

#### Remove SIM/ microSD card tray Use the tool to open the SIM/microSD card tray.

## Insert SIM/microSD card

Slide the SIM card and the optional microSD card into the tray with the gold contacts facing down. microSD card sold separately

# Charge your device

Before turning on your phone, charge it fully.

Use only charging devices and batteries approved by Samsuna. Samsuna accessories are desianed for your device to maximize battery life. Using other accessories may invalidate your warranty and may cause damage.

# Email

## **Email setup**

| 1.               | From the home<br>screen, swipe up for<br><b>Apps</b> , and then tap<br><b>Email</b> . | Set up Email        |           |
|------------------|---------------------------------------------------------------------------------------|---------------------|-----------|
| 2.               | Choose an email<br>service provider and<br>follow the prompts to<br>sign in.          | G<br>Graai<br>Gaate | Yahoo     |
| Create and send  |                                                                                       | E                   | đ         |
| an email message |                                                                                       | Exchange            | Office365 |
| 1.               | From the home<br>screen,swipe up for                                                  |                     |           |

Apps, and then tap Email 🖂

- 2. Tap  $\square$  to compose a messaae
  - Enter an email address or name.
  - Enter a subject.
  - Enter a message
- Tap ATTACH, to attach files.
- 3. Tap SEND to send message.

# **Smart Switch**

Easily transfer photos, videos, music, apps and more with Samsung Smart Switch™.

Select Smart Switch during setup, or open it later from the Home screen by swiping up for Apps and tapping **Settings** (2) > Accounts and backup > Smart Switch.

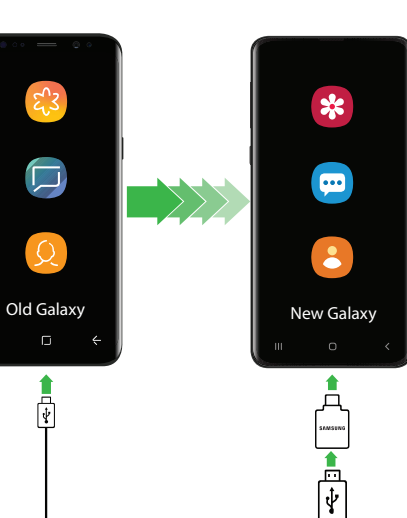

Note: For more information and a list of compatible devices, visit samsung.com/ smartswitch.

# Camera & video

#### Take a Picture

**\$** 85%

 $\sim$ Hotmail Outlook

- From the Home screen, tap **Camera**
- Tap 

   to take a photo.
- Pinch to zoom in or out.
- Tap 1 or swipe up to take selfies. • Swipe right or left to select a shooting mode.

#### Record a Video

From the Home screen, tap **Camera** (2), then swipe left for Video.

- Tap 💽 to start recording.
- Tap 💿 to capture a picture while
- recordina. • Tap  $\diamondsuit$  or  $\diamondsuit$  to capture a wider area.
- Tap (11) to pause recording.
- Tap 

   Tap 

   to end recording.

#### Share a Picture or Video

- 1. After taking a picture, tap the Image viewer at the bottom of the screen.
- 2. Select the photo or video you want to share, and then tap **Share** <
- 3. Select the desired option to share your photo or video and follow the prompts.

#### Note: Double tap the **Power/Lock** key to quickly launch the camera.

# **Touch screen**

# Navigating your phone

- From the Home screen, swipe up or down to access Apps.
  - Tap Recent ||| to view recently viewed apps.
  - screen
- Tap **Home** at any time to return to the main Home screen.
  - Press and hold to launch Google Assistant.

#### Notification panel

Get quick access to alerts, including new messages, emails, and software updates.

- Touch and drag the Notification bar down to 1:23 Fri March 15 🗢 🕢 🛞 📀 see the Notification panel.
- Swipe down to display additional Quick settinas.
- Swipe right to clear individual notifications, or tap **Clear** to clear all notifications.

**Hello Bixbv** 

the Internet

**Bixby Vision** 

taraets.

Hello Bixby allows you to quickly set reminders, create voice dictation, search

and access content on your phone and on

To launch Hello Bixby, press the **Bixby** button

Bixby Home gives you the inform need, when you need it, from the know and love

Capture a photo of a product to shop for

about local landmarks. Bixby Vision can

also translate text, find recipes, look up

nutritional information, and more.

complete the setup.

it online. Take a picture of a place to learn

1. From the Home screen, tap **Camera** 

2. Tap > Settings to turn on/off search

> Bixby Vision and follow the prompts to

## screen to personalize: • Wallpapers: Change the look of the Home

Tap and hold a blank space on a home

Personalize

- and Lock screens with a variety of wallpapers. You can also customize icons and the **Always** On Display screen.
- Themes: Change the look for system screens and icons.
- Widgets: Quickly drag a widget to an empty space on a Home screen for quick access to applications.

+ 1

To move or delete a widget from a Home screen:

Ŧ .

- To move a widget, hold and drag it to a new location
- To delete a widget, touch and hold it, and then tap Remove from Home.
- Home screen settings: Customize the look of the Home screen
- To add a Home screen, scroll to the right (a screen is displayed with a plus sign) and tap 🕂.
- To delete a Home screen, touch and hold the screen, and then tap  $\overline{III}$ .

# Apps and features

These apps and features make using your Galaxy \$10 even better!

> myCricket: Access billing, make a quick payment, view usage and access support.

Visual Voicemail: Quickly view, access and play back your voicemail messages, easily save important numbers to your Favorites lists and respond to messages by calling back or texting.

theSCOOP: Get news, local weather, sports scores, entertainment and more right to your phone.

Samsung Health: Provides core features to help keep your body fit and healthy.

Visit samsung.com/us/support/ owners/app/samsung-health to learn more.

Bixby Home: Get what you need LЬ in a alance, without having to open a single app.

> Swipe your home screen to the right to quickly setup and start using Bixby home.

Visit samsung.com/us/support/ owners/app/Bixby to learn more.

# Cambio de idioma

| 1. | Desde la pantalla de<br>inicio, desliza hacia<br>arriba en<br>Aplicaciones<br>y después pulsa<br>en Ajustes () ><br>Administración<br>general ><br>Idioma y entrada<br>> Idioma ><br>Añadir idioma +. | <ul> <li>Add a lang</li> <li>Supported</li> <li>Español (Estat</li> <li>Samsung support</li> <li>Deutsch</li> <li>Prançais</li> <li>Italiano</li> <li>Português</li> <li>Tiếng Việt</li> <li>환국어</li> <li>日本語</li> </ul> |
|----|----------------------------------------------------------------------------------------------------|----------------------------------------------------------------------------------------------------|
| 2. | Toca sin soltar y<br>arrastra<br>hacia el principio<br>las flechas junto al<br>idioma<br>seleccionado.                                                                                                | 附体中文<br>III<br>く Language<br>Add your language<br>if an app deservit<br>language if the li<br>1 English (L<br>2 Español ()<br>+ Add langu                                                                                |

nited States)

## Familiarízate con tu Galaxy S10

Desbloqueo del teléfono Presiona la tecla de encender/bloauear en el costado del teléfono y desliza hacia arriba sobre la pantalla. Tecla de encender/ bloauear Cámara frontal Teclas de volumen Bixby Escáner de huellas digitales Puerto para cargar/datos Bandeja para tarjetas SIM/microSD Cámara posterior Flash Altavoz Micrófono

Para ver el Manual del usuario en el dispositivo, pulsa en Ajustes 😳 > Ayuda [?

**Mensajes** 

Envía un mensaje

1. Desde la pantalla de

inicio, pulsa en **Mensajes** 

💬 > Nuevo mensaje 👝.

Puerto para audífonos

# Más información

#### Por Internet

Puedes encontrar información detallada de soporte técnico, incluso las especificaciones del dispositivo y un manual de usuario completo, en www.cricketwireless.com/support/ devices.

#### Por teléfono

- Llama al servicio de atención al cliente al 1-855-246-2461 0
- Marca 611 desde el teléfono

#### Accesorios

Cricket ofrece una línea completa de accesorios.

#### Para mayor información, visita www.cricketwireless.com/shop/ accessories o visita tu tienda Cricket local.

Este producto cumple con las Pautas de Exposición a Radiofrecuencia de la FCC: FCC ID A3LSMG973U. Este dispositivo cumple con la Sección 15 de los Reglamentos de la FCC. Su funcionamiento está sujeto a las dos condiciones siguientes: (1) este dispositivo no causará interferencia perjudicial, y (2) este dispositivo debe aceptar cualquier interferencia que reciba, incluso interferencia que pudiera causar un funcionamiento no deseado. Google, Android y Google Play son marcas comerciales de Google, LLC. © 2019 Samsung Electronics America, Inc. Samsung y Galaxy S, son marcas comerciales de Samsuna Electronics Co., Ltd. Las imágenes de pantalla son simulaciones. La apariencia de dispositivo pudiera variar.

© 2019 Cricket Wireless LLC. Todos los derechos reservados. Cricket y el logotipo de Cricket son marcas registradas con licencia de Cricket Wireless LLC.

Es posible que la tarjeta SIM ya venga instalada. Extracción de la bandeja de tarietas SIM/microSD Usa la herramienta para abrir la bandeja de tarjetas SIM/microSD. Inserta una tarieta SIM/microSD Desliza la tarieta SIM

y la tarjeta microSD opcional en la bandeja con los contactos dorados orientados hacia abajo. La tarjeta microSD se vende por separado.

Configuración

Cómo insertar una tarjeta SIM/microSD

**\$** 85%

del teléfono

#### Carga del dispositivo

Antes de encender el teléfono, cáraglo completamente.

Utiliza solamente dispositivos de caraa y baterías aprobados por Samsung. Los accesorios de Samsuna están diseñados para tu dispositivo con el fin de prolongar la vida de la batería. El uso de otros accesorios pudiera invalidar la aarantía v causar daños.

# Correo electrónico

#### Configura el correo electrónico

|               | •                                                                                                    |                      |                |                |
|---------------|----------------------------------------------------------------------------------------------------|----------------------|----------------|----------------|
| 1.            | Desde la pantalla de<br>inicio, desliza hacia<br>arriba para abrir<br><b>Aplicaciones</b> y después<br>pulsa en <b>Correo 2</b> . | Config               | urar Col       | rreo           |
| 2.            | Elige un proveedor<br>de servicio de correo<br>electrónico y sigue<br>las indicaciones para<br>iniciar sesión.                    | G<br>Onail<br>G Sate | Yahoo          | Pictos<br>Cuto |
| Cı<br>m<br>el | rea y envía un<br>ensaje de correo<br>ectrónico                                                                                   | Exchange             | Office355      | Otre           |
| 1.            | Desde la pantalla de                                                                                                    |                      | o<br>au aula w | <              |

- inicio, desliza hacia arriba para abrir Aplicaciones y después pulsa en Correo 🖂
- 2. Pulsa en 🕜 para redactar un mensaje. Escribe una dirección de correo electrónico o un nombre.
  - Escribe un asunto.
  - Escribe un mensaje
  - Pulsa en Adjuntar para adjuntar archivos
- 3. Pulsa en Enviar para enviar el mensaje.

# **Smart Switch**

Transfiere fácilmente fotos, videos, música, aplicaciones y más con Samsung Smart Switch<sup>™</sup>.

Selecciona Smart Switch durante la configuración, o ábrelo después desde la pantalla de inicio con sólo desplazar hacia arriba por Aplicaciones y pulsar en Ajustes (3) > Cuentas y respaldo (2) > Smart Switch.

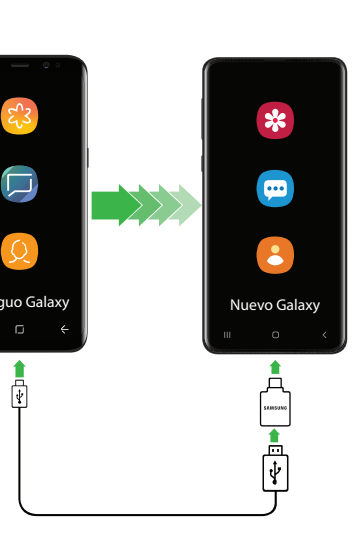

Nota: Para mayor información y una lista de dispositivos compatibles, visita samsung.com/smartswitch.

# Cámara y video

#### Toma una foto

- Desde la pantalla de inicio, pulsa en Cámara 🖸 Pulsa en O para tomar una foto.
  - · Pellizca para acercar o alejar la imagen • Pulsa en 🗿 o desliza la pantalla hacia arriba para tomar selfies.

 Desliza hacia la izauierda o la derecha para seleccionar un modo de captura.

#### Graba un video

#### Desde la pantalla de inicio, pulsa en Cámara 🖸 > Video.

- Pulsa en 

   para empezar a grabar.

   • Pulsa en 💿 para capturar una foto
- mientras grabas.
- Pulsa en (11) para poner en pausa la grabación. • Pulsa en 🖲 terminar la grabación.

#### Comparte una foto o un video

- 1. Después de tomar una foto, pulsa en el visor de imágenes en la parte inferior derecha de la pantalla.
- 2. Selecciona la foto o el video que quieres compartir y después pulsa en Compartir <
- 3. Selecciona la opción deseada para compartir la foto o el video y sigue las indicaciones.

Nota: Pulsa dos veces en la tecla de encender/bloquear para iniciar rápidamente la cámara

# Pantalla táctil

#### Naveaación por el teléfono

- Desde la pantalla de inicio, desliza hacia arriba para ingresar a Aplicaciones.
- Pulsa en Reciente ||| para ver aplicaciones vistas recientemente.
- Pulsa en **Atrás** <br/>
   para regresar a la pantalla anterior
- Pulsa en Inicio 
   O en cualauier momento para regresar a la pantalla de inicio principal
- Presiona sin soltar para iniciar Asistente de Google

#### Panel de notificaciones

Recibe acceso rápido a alertas que incluyen nuevos mensajes, correos electrónicos 10:56 jue., 21 de marzo y actualizaciones de 🔊 🕢 💲 🥝 🛧 🐨

- software. • Toca y arrastra la barra de notificaciones hacia abajo para ver el panel de notificaciones.
- Desliza hacia abaio para mostrar Ajustes
- rápidos. Desliza el dedo sobre una notificación en particular para eliminarla o pulsa en Borrar para eliminar
- todas las notificaciones.

# **Hello Bixby**

Hello Bixby te permite configurar rápidamente recordatorios, crear dictados por voz, así como buscar y acceder a contenido en el teléfono y en Internet. Para iniciar Hello Bixby, presiona el botón Bixby.

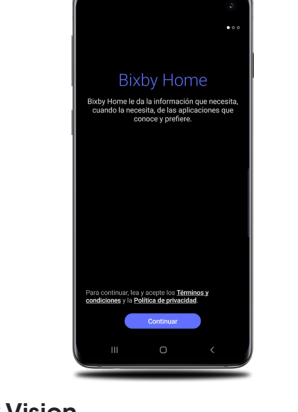

#### **Bixby Vision**

Captura una foto de un producto para comprarlo en línea. Toma una foto de un lugar para obtener información sobre lugares de interés locales. Bixby Vision también puede traducir texto, encontrar recetas, buscar información nutritiva y más.

- 1. Desde la pantalla de inicio, pulsa en Cámara 🖸 > Bixby Vision y sigue las indicaciones para completar la configuración.
- 2. Pulsa en > Ajustes para activar/ desactivar los puntos de búsqueda.

# Personalizar

Toca sin soltar un espacio en blanco en una pantalla de inicio para personalizar:

• Fondos: cambia el aspecto de las pantallas de inicio y de bloqueo con diversos fondos de pantalla. También puedes personalizar iconos y la pantalla Always On Display.

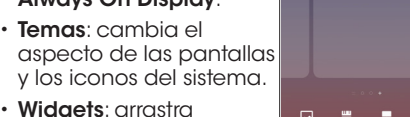

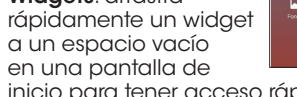

inicio para tener acceso rápido a aplicaciones.

#### Para mover o eliminar un widget desde una pantalla de inicio:

- Para mover un widget, púlsalo sin soltar y arrástralo hasta una nueva ubicación.
- Para eliminar un widget, tócalo sin soltarlo, y después pulsa en Eliminar de inicio.
- Aiustes de pantalla: personaliza el aspecto de la pantalla de inicio.
- · Desplaza hacia la derecha (se visualiza una pantalla con un signo de más) y pulsa en 🕂
- Para eliminar una pantalla de inicio, toca sin soltar la pantalla, y después pulsa en 🎹.

# **Aplicaciones y** características

Estas aplicaciones y características hacen que usar Galaxy S10 sea aún mejor!

- myCricket: revisa facturas, haz un pago rápido, verifica el uso y consulta soporte técnico.
- Visual Voicemail: ve, accede ്ഫ y reproduce rápidamente tus mensajes del buzón de voz; guarda fácilmente números importantes en tus listas de favoritos; y responde a mensajes mediante llamada o texto.
- theSCOOP: recibe noticias, clima local, resultados deportivos, entretenimiento y más directamente en tu teléfono.
- Samsung Health: te proporciona opciones principales para ayudar a mantener tu cuerpo en forma v saludable.

Visita samsung.com/us/support/ owners/app/samsung-health para obtener más información.

Bixby Home: obtén lo que necesitas de un vistazo, sin tener que abrir una sola aplicación.

> Desliza la pantalla de inicio hacia la derecha para configurar y empezar a usar Bixby home.

Visita samsung.com/us/support/ owners/app/ Bixby para obtener más información.

2. Escribe un número de 1201 🛡 🦪 1 7 1 0 . 2 3 4 5 6 7 8 9 ×÷=/\_€£( #\$%^&\*;

• Pulsa en 👺 para añadir un adhesivo

4. Pulsa en 🕢 para enviar el mensaje.

No envíes textos v maneies al mismo

tiempo.

teléfono o el nombre de un contacto en el campo Destinatario 3. Pulsa en Introducir mensaje y escribe tu texto. • Pulsa en 🕂 para seleccionar un adjunto. • Toca sin soltar 🖤 para crear un mensaje de audio. o un GIF.